# Alma Resource Sharing Borrowing Workflow

## 1. Book Loans (received via Primo):

Currently at: Resource Sharing Library

Make sure you are in **Unassigned** and the Activity Status is **Active** 

- Tasks>Borrowing Requests New with No Partner Unassigned or Facets>Created Borrowing Request
- Select EDIT to show the full details of the request
- Add ISBN from ULI/OCLC
- Requested Format: Physical
- Maximum Fee: budget number, salary (99999)
- Check ULI>copy system number
- Delivery Location is automatically filled in as Deliver to Library
- Requested Pickup Location is automatically filled in as Resource Sharing Library
- Check Notes and remove from Request Note if irrelevant to partner
- Add Partners>Choose partner> Choose one from list or Find + GO>Radio Button>SELECT
- Request Note: Paste system number and loan period>SAVE
- SEND

# 2. Book Loans (received via email):

Currently at: Resource Sharing Library

- Actions>Add>From External Resource>Find: In profile: ULI>GO>Radio Button>Select
- Fill in Requester ID from drop down
- Delivery Location is automatically filled in as Deliver to Library
- Requested Pickup Location is automatically filled in as Resource Sharing Library
- Requested Format: Physical>SAVE + EDIT
- Add ISBN from ULI/OCLC
- Check ULI>copy system number
- Add Partners>Choose one from list or Find + GO>Radio Button>SELECT>
- Request Note: Paste system number and loan period>SAVE or SEND

## 3. Requests that need an extra check:

- Year doesn't match volume/edition
- Not found as cited in Databases, ULI/ULS/OCLC.
- Not for loan

Add Partner HAI and write relevant code in Request Note XPN, XPY, XCK, XOL ETC...

## 4. Replies:

Cancelled by Partner>Send Query to Patron>Not for Loan/Lost etc... Choose: Waiting for Cancel Response>Click Change Status. If there are additional partners, add then choose Rota Tab and remove irrelevant partner by pressing Cancel or Reject>Save. Then Send to new partner.

- Cancelled by Patron>Request Sent to Partner>Cancel>Confirm (do not mark Notify User)>Choose reason e.g. Duplicate request, Cancelled at Patron's Request>A cancellation letter will be sent to Partner>Status will change to Cancelled by Patron or Cancelled by Staff
- Will Supply>Send Query to Patron>e.g. Item is on loan in supplying library, N.O.S.>Add Note e.g. Due back on ...>Change status to: Will Supply.

• General Message: to send a partner a cancellation of a request that was sent in error. Write: "Please cancel".

#### 5. Receiving books:

Currently at: Resource Sharing Library

- Find: External Request I.D. or title, or facets on left Status: Request Sent to Partner>Physical.
- Receive>Automatically notify patron: NO>Received format: Physical>Automatically print slip: Yes Patron Receive Cost is 15 nis (Israel) or 135 nis (abroad) or 0 nis (Technion)
- If only **One volume**, do not fill in barcodes or loan period.
- More than one volume: mark Multiple Items and Fill in Temporary barcode manually i.e. External Request I.D. +A>OK>Temporary barcode + B>OK>DONE/GO.
- If item has been **requested by Partne**r and the loan period is limited to less than 8 weeks, fill in **Due Date**
- Partner Note: e.g. Non-renewable, Damaged>DONE/GO will appear on slip
- Send Query to Patron>Arrival Letter Book>Check that status is now Physically received by Library
- [If need to print slip again: F2>Scan in Items>Automatically print slip YES>Scan item barcode>OK or enter>Destination: On Hold Shelf]
- Check Maximum Fee to see Payment Method i.e. budget number or salary code
- Print arrival slip from Outlook>Alma Letters, cut off redundant text, place in book
- Arrange books on shelf in Circulation Dept. by Patron's Surname
- Circulation staff will: Print payment vouchers>Loan book to patron at Circulation Desk for 8 weeks (no renewals).

If partner write "Shigur to Shigur" or "Orian to Orian" =2-week loan only.

Fill in Due Date and make sure it appears on arrival slip.

| Received Items               |                                                                                                |     |                          |                                     | Cancel Go |
|------------------------------|------------------------------------------------------------------------------------------------|-----|--------------------------|-------------------------------------|-----------|
| Title<br>External identifier | Ellas / mit acht Farbradierungen von Kristiana Slawik 972HAIMAIN0004551  Physical opportunable |     | Automatically print slip | • Yea 🔘 No                          |           |
| Item policy                  | Interlibrary (14)                                                                              | •   | Location                 | Borrowing Resource Sharing Requests | •         |
| Fulfillment note             |                                                                                                |     | Due date                 |                                     | •         |
| Internal note                |                                                                                                |     | Note to partner          |                                     |           |
|                              |                                                                                                |     |                          |                                     |           |
| Shipping cost                | 20.00                                                                                          | ILS |                          |                                     |           |
| Fund                         |                                                                                                | 12  |                          |                                     |           |
|                              |                                                                                                |     |                          |                                     |           |
| Patron Receive Cost          | 15.00                                                                                          | ILS |                          |                                     |           |
| Patron Request Cost          | 0.00                                                                                           | ILS |                          |                                     |           |
| For Reading-Room Use Only    | 0                                                                                              |     |                          |                                     |           |
| Multiple items               | <u>Cina</u>                                                                                    |     |                          |                                     |           |
| Temporary barcode *          | RS-972HAIMAIN0004551                                                                           |     |                          |                                     |           |

#### 6. Removing Resource Sharing Fees:

Currently at: **Resource Sharing Desk**>Manage Patron Services >Patron i.d.>GO>Check **Active Balance** (if pay by salary or budget)>**Pay**>All fines or **Specific fines**>Add to Comment: **Budget No.** (appears in **Notes tab**) or **99999**>Send (Email confirmation is sent to patron).

#### 7. Returning books to Partners:

Currently at: Resource Sharing Library

 Open Tasks>Returned by Patron>Return>Print slip>Yes OR

Open record by Title/External id number/Partner>**Returned by patron** (after it has been returned at Circ. Desk) or **Loaned to Patron**>Press **Return**>Print slip>**Yes** 

• Request Status is changed to: Returned item to partner

## 8. Renewals/Recalls/Overdues:

- Renewal (special request only): Press Barcode to check Due Date in Fulfillment, if near due date, press Renew Requested do not choose new due date at this stage as a letter will not be sent to the Partner (we disabled this)>enter>status changes to Renew Requested>press Renew to change due date in patron's library account and send renewal confirmation letter. Status changes to Renewed by Partner in borrowing record, in Manage Patron Services - Loan Status appears as Renewed. Patrons cannot request Renewals via Primo (we disabled this).
- **Recall:** If FRT from other library, press RECALL and change due date to ONE week from today's date, then go into Fulfillment and **Change Due Time!** (Patron will received two letters!). Patrons also receive regular Fulfillment courtesy letters.
- **Overdue:** Courtesy and Overdues letters are sent via Fulfillment when the due date is nearing and has passed. In addition, a weekly Analytics report is sent to Lynne's email. To send manual Overdue Notification>enter record>send **Query to Patron**>change status manually to **Overdue**>

## 9. Article and Book Chapter Scans (received via Primo):

Currently at: Resource Sharing Library

- Tasks>New Borrowing Requests with No Partner
- EDIT to show the full details of the request.
- Requested Format=Digital
- Delivery Location is automatically filled in as Alternative Delivery and Requested Pickup Location is automatically filled in as Resource Sharing Library
- Maximum Fee: budget number/salary
- EDIT Check has author, title and/or pages of journal/book chapter
- Add ISSN or ISBN from ULI/ULS/OCLC if missing>SAVE
- Check ULI/ULS for possible partners
- Add Partners>Choose partner> Choose one from list or Find + GO>Radio Button>Select
- Read Note written by patron e.g. Rush
- Request Note: system number and loan period (if book), Rush
- SEND

## 10. Article and Book Chapter Scans (received via print form):

Currently at: Resource Sharing Library

- Actions>Add>From External Resource>Find: In profile: ULI>GO>Radio Button>Select
- Fill in Requester ID from drop down
- Delivery Location is automatically filled in as Alternative Delivery and Requested Pickup Location is automatically filled in as Resource Sharing Library
- Requested Format=Digital >SAVE+ EDIT add: author, title and/or pages of journal/book chapter
- Maximum Fee: Budget number/salary
- EDIT>Add ISSN/ISBN, author, title and/or pages of journal/book chapter>SAVE
- Check ULI/ULS for possible partners
- Add Partners>Choose partner>Choose one from list or Find + GO>Radio Button>Select
- **Request Note**: system number and loan period (if book)
- SEND

## 11. Receiving scans:

## Currently at: Resource Sharing Library

- Save from email to Z:\ILL\_OLD crop/rotate as necessary. Do not print article.
- Find: External Request I.D. or title, or facets on left Status: **Request Sent to Partner>Digital**.
- If paid by cash Send Query to Patron>Arrival Letter Scan>Check that status is now Digitally received by Library

- If paid by budget/salary **Send Query to Patron**>Arrival Letter **Scan with Link**>copy + paste link from Forms and add 4 digits of order number .pdf
- **Receive>Automatically notify patron No**>Edit>Check cost to Patron is 15 nis, if from abroad change to 60 nis, if from Technion or TOC free change to 0 nis>GO
- Check **Maximum Fee** for Payment Method> If paid by budget or salary, send link to patron via Outlook and remove amount as detailed above for books.
- Credit card payment: after we receive notification by email enter Manage Patron Services>Active Balance>status ALL>Fine/Fee Type Resource Sharing Receive Fee>If no item barcode, send link by mail via Send Query to Patron>Arrival Letter – Scan with Link>copy + paste link from Forms and add 4 digits of order number .pdf. The file mail message in Done Current. Delete non-ILL mail messages with subject: Library Payments Confirmation

## 12. Checking Requests if patron phones/emails:

- Find: I.D. or name in Hebrew by Requester
- Activity status must be **ALL**

## 13. Claims:

• Choose Facet>**Request Sent to Partner**>Filter by **Update Date**>Send **General Message** to partner> Write REMINDER>EDIT>SAVE in order to change update date to today's date.

## 14. Proxy:

• If a patron enters a request using his/her i.d. or id of lecturer, must change the i.d. number to P + id in the borrowing request at the time of the loan.

## 15. Payment of Invoices

- New Partner: Enter catalog record: Enter existing catalog record>Edit Record>File>Duplicate>Edit details>Save Enter Vendor Code: Vendors>Add vendor
- Create PO Line in Repository Search>Find: All titles>Where: Local Call numbers>Contains: e.g. BGU Payments
- Order>Description: Ben Gurion University, Purchase Type: Other Service One time, PO Line Owner: RS Library, Load from Template: Recently Used ILL-BGU, , Create PO Line – Confirm
- Material Supplier: e.g. ILL-BGU, change details to ILL-WIS etc.., List Price: 265, Fund: ILL payments 2546, Acq Method: Technical – select, GO.
- Write POL Line number on invoice e.g. POL-1003
- ACQ-Receiving and Invoicing, Create Invoice, Invoice Creation: Manually, Next, Invoice Number, Vendor (e.g. ILL-BGU), Total amount, Owner, Invoice Date, Payment Type e.g. Accounting Dept., Credit card Save and Create Invoice Lines
- Add Invoice Line, PO Line , (Add Fund 2546 if new vendor), Add and Close, Save

## 16. Monthly invoices, budget/salary reports are run Analytics